# ภาคผนวก ข คู่มือการใช้ห้องเรียนเสมือนวิชาการเขียนโปรแกรมเบื้องต้น สำหรับระดับมัธยมศึกษาตอนปลาย

เนื่องจากห้องเรียนเสมือนวิชาการเขียนโปรแกรมเบื้องด้น สำหรับระดับมัธยมศึกษาตอน ปลาย มีลักษณะเป็นเว็บเพจ ที่ผู้ใช้จะต้องมีเครื่องคอมพิวเตอร์และอินเทอร์เน็ตพร้อมโปรแกรม บราวซ์เซอร์ติดตั้งอยู่ การใช้งานห้องเรียนเสมือนจึงได้กำหนดเป็นขั้นตอนการเชื่อมโยงไว้ ดังนี้

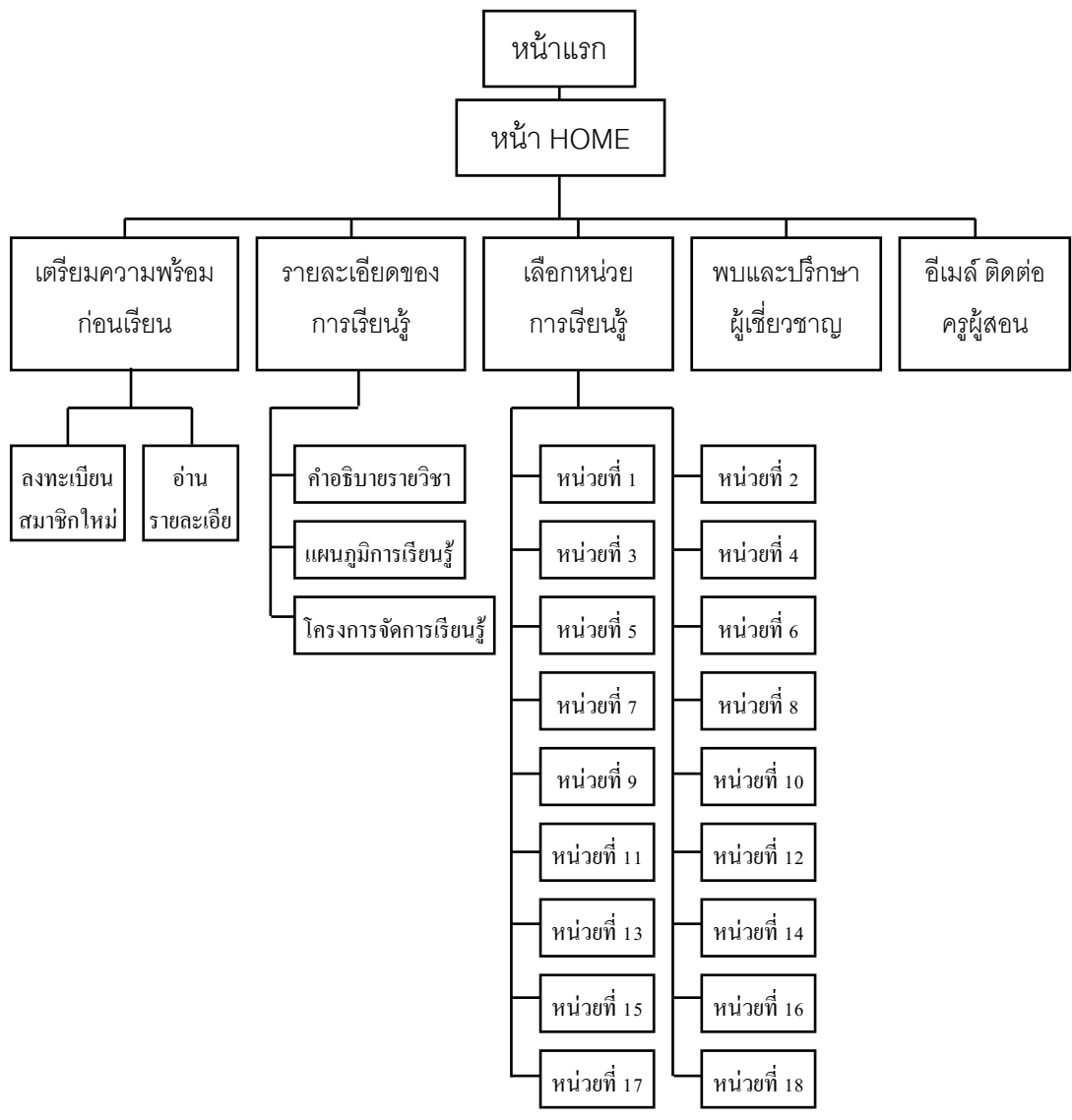

รูป ข.1 แสดงโครงสร้างการออกแบบหน้าเว็บเพจ

จากโครงสร้างการออกแบบเว็บเพจคังรูป ข.1 สามารถเข้าใช้งานได้ตามขั้นตอน คังนี้

- 1. เปิดเครื่องกอมพิวเตอร์และ Login เข้าสู่ระบบอินเทอร์เน็ต
- พิมพ์ชื่อเว็บไซต์ของห้องเรียนเสมือน คือ <u>http://www.samakkhi.ac.th/vcp/home.htm</u> แล้วจะปรากฏจอภาพแสดงหน้าโฮมเพจ ดังนี้

| <mark>en</mark> inteal<br>Pr<br>Pr                                                                                                    | Classroom ห้อง<br>ntroduction<br>rogramming | เรียนเสมือน วี<br>เ                                                                                                    | โซาการเขียนโปรแกรมเปื้องต้น<br>ดย จิตรกร บันทราช                                                                        |  |
|----------------------------------------------------------------------------------------------------|---------------------------------------------|----------------------------------------------------------------------------------------------------|----------------------------------------------------------------------------------------------------|--|
| เตรียมความ                                                                                                    | มพร้อมก่อนเรียน                             | ยินดีต้อนรั<br>โดยนักเรียนสามารถดี                                                                                                    | บทุกท่านเข้าสู่ห้องเรียนเสมือน ริชาการเขียนโปรแกรมเบื้องทัน<br>าษาวิชาการเขียนโปแกรมเนื้องทั่นได้ รากห้องเรียนเสมือนนี้ |  |
| นักเรียนจะสามารถเรียนบาเเรียนต่าง ๆ ใน<br>ห้องเรียนเสมือน วิชาการเขียนโปจนกรมเบื้องดัน<br>ได้อย่างมีประสิทธิภาพ นักเรียนต้องเตรียมตัวใน<br>การเริงแต่งต่อไปนี้ |                                             | และจะเป็นพื้นฐานในการเขียนไปจนกรมต่าง ๆ ต่อไป ในอนาคต<br>ขอให้นักเรียนศึกษา วิธีกางเรียนจากรายละเอียดของการเรียนการสอน<br>ที่อยู่ในกรอบข้างล่างนี้ ไห้เข้าใจก่อนที่จะเริ่มทำการ ศึกษาบทเรียนต่าง ๆ<br>โดยจะมีอาจารย์ผู้สอนตอยไห้ดำแนะนำในวิธีการต่าง ๆ เช่น                        |                                                                                                    |  |
| <ul> <li>asnะเบียนสมาชิกไกม่</li> <li>อ่านรายละเอียดการเตรียมความพร้อม</li> </ul>                                                                              |                                             | มักเรียนสามารถ ล้อบถามปัญหาด่าง ๆ ได้ทาง Web board หรือ สมทนาด้วย<br>Chatroom Voicechat หรือระ ส่ง E-mail มาสอบถามก็ได้นะครับ<br>ก้ายนั้นอให้มักเรียนทุกคนสนุกกับการเรียน วิชาการเขียนไปรแกรมเมืองดัน<br>ได้ และหวังว่านักเรียนตงจะนำความรู้ที่ได้ไปไว้เป็นพื้นฐานในเการเรียนชีดาน |                                                                                                    |  |
| เลือกหน่                                                                                                    | เวยการเรียนรู <b>้</b>                      | ดอมพิวเตอร์ที่สูงขึ้นไ<br>ได้อย่างมีความสม                                                                                                    | ปได้ และสามารถประยุกท์ใช้ในชีวิตประจำวันในด้านต่าง ๆ                                                                    |  |
| นักเรียนสามารถเลือ                                                                                                    | เกหน่วยการเรียนรู้ได้ ดังนี้                | พทออาจสกราสพุธ                                                                                                    |                                                                                                    |  |
| 🚸 หน่วยการเรียนรู้ที่ 1                                                                                                    | 🚸 หน่วยการเรียนรู้ที่ 2                     |                                                                                                    | จิตรกร ปันทราช                                                                                                    |  |
| 🔹 หน่วยการเรียนรู้ที่ 3                                                                                                    | 🔹 หน่วยการเรียนรู้ที่ 4                     |                                                                                                    | โรงเรียนสามัคคีวิทยาคม จังหวัดเชียงราย                                                                                  |  |
| 🚸 หน่วยการเรียนรู้ที่ 5                                                                                                    | 🚸 หน่วยการเรียนรู้ที่ 6                     |                                                                                                    |                                                                                                    |  |
| 🔹 หน่วยการเรียนรู้ที่ 7                                                                                                    | • หน่วยการเรียนรู้ที่ 8                     |                                                                                                    | พบและปรึกษาผู้เชียวชาญการเมื่อนไปรนุกรม                                                                                 |  |

รูป ข.2 แสคงหน้าแรกของเว็บไซต์

จากรูป ข.2 แสดงการออกแบบหน้าแรกและสามารถเชื่อมโยงไปยังรายการย่อยอื่น ดังนี้ ข.1 เลือกศึกษาเตรียมความพร้อมก่อนเรียน มีให้เลือก 2 รายการได้แก่

### ข.1.1 ดงทะเบียนสมาชิกใหม่

เพื่อให้ผู้เข้ามาศึกษากรอกข้อมูลประวัติของตนเอง แล้วตอบลงทะเบียน ดังนี้

| Image captured with HyperSnap-DX                               |                                                                    |
|----------------------------------------------------------------|--------------------------------------------------------------------|
| Get a free temporary license at:<br>http://www.hyperionics.com | ลงทะเบียนนักเรียนใหม                                               |
|                                                                |                                                                    |
|                                                                | ท้องเรียนสมือเว้อาการเขียนไปสมารณป้องที่น<br> 25/9/2002 0-00-41 DM |
|                                                                | 2570/2002 3:00:41 PM                                               |
| ข้อมูลส่วนทีว                                                  |                                                                    |
| ารองประก็องกัดเรียง                                            |                                                                    |
| เพชา หมิง 💌                                                    | ระอังเซ็น ซึ่นมัธยมศึกษาปีที่ 6 ▼ เล้อง ที่ 15 ▼                   |
| โรงเรียน :                                                     |                                                                    |
| ออกกับการจังหวัด :                                             |                                                                    |
| รหัสไปรษณีย์ :                                                 |                                                                    |
| เบอร์โทรศัพท์ :                                                |                                                                    |
| E-mail :                                                       |                                                                    |
| ข้อมูลสมาชิก                                                   |                                                                    |
| Username :                                                     |                                                                    |
| Password :                                                     | <br>[ตัวอักษร a-z และ 0-9 ความยาวไม่แกิน 15 ตัวอักษร ]             |
| Date :                                                         |                                                                    |

รูป ข.3 แสดงการป้อนข้อมูลลงทะเบียนใหม่

#### ข.1.2 อ่านรายละเอียดการเตรียมความพร้อม

เพื่อให้ผู้เข้ามาศึกษาได้ศึกษาและอ่านรายละเอียดในการเตรียมตัวก่อนเรียน ซึ่ง แบ่งออกเป็นการเตรียมตัวสำหรับนักเรียน และการเตรียมตัวเกี่ยวกับสื่อและอุปกรณ์ นอกจากนี้ ยังให้นักเรียนได้ ดาวน์โหลด โปรแกรมที่จะใช้ในการเรียนรู้จากห้องเรียนเสมือน ได้แก่ โปรแกรม เทอรโบซี เวอร์ชัน 3 โปรแกรม MSN โปรแกรมตัวอย่าง ภาษา ซี วิดีโอ แนะนำ บทเรียน และให้ ดาวน์โหลด เกมแก้ปัญหา 2 เกม มีตัวอย่าง ดังรูป ข.4 และ ข.5 ดังนี้

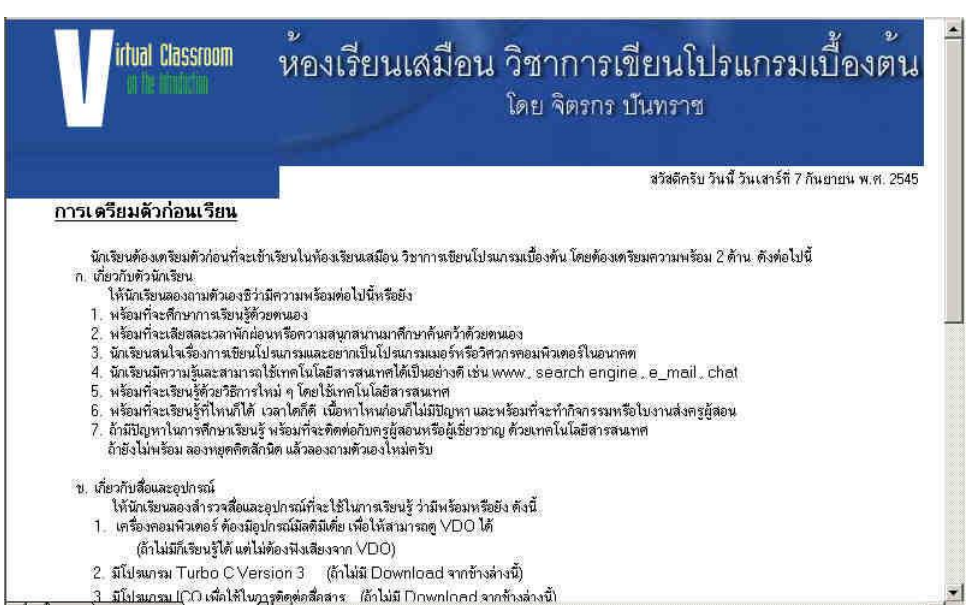

#### รูป ข.4 แสดงรายละเอียดการเตรียมตัวก่อนเรียน

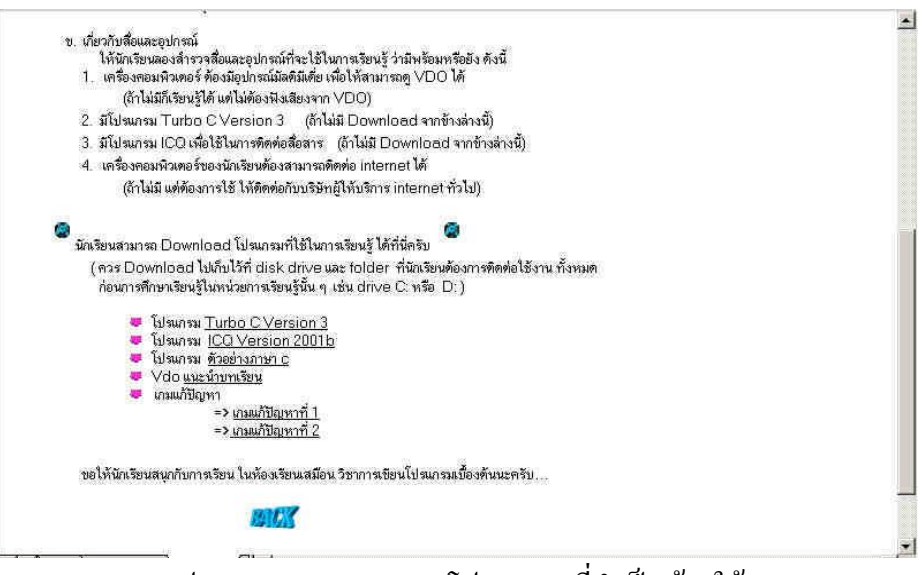

รูป ข.5 การ Download โปรแกรม ที่จำเป็นต้องใช้

# ข.2 เลือกศึกษารายละเอียดของการเรียนรู้

รายการนี้จะมีรายละเอียดย่อยให้เลือกศึกษา 3 รายการ ได้แก่

### ข.2.1 คำอธิบายรายวิชา

รายการนี้จะอธิบายเกี่ยวกับเนื้อหาโดยย่อว่าประกอบด้วยเนื้อหาอะไรบ้าง และ ต้องการให้ฝึกปฏิบัติการอะไรบ้าง ดังรูป ข.6

| <b>U</b>                                                                                                    | ห้องเรียนเสมือน วิชาการเขียนโปรแกรมเบื้องต <sup>ั้</sup> น<br><sub>โดย จิตรกร</sub> บันทราช                                                                                                    |
|----------------------------------------------------------------------------------------------------|----------------------------------------------------------------------------------------------------|
|                                                                                                    | สวัสดีครับ วันนี้ วันเสาร์ที่ 7 กันยายน พ.ศ. 2545                                                                                                    |
|                                                                                                    | คำอธิบายรายวิชา                                                                                                    |
| ซึกษาหลักการและยั้นหอ<br>ตอมพิวเตอร์ ลักษณะเด่นและต้อยของ<br>โอเปอเรชิมต้านวณห์หังรู้ดำง ๆ ในก<br>กับเตรือง ไม่โครดอนพิวเตอร์<br>ปฏิมัติการวิเตราะห์โจทย์ปัญหาสามารถออก | นการพัฒนาโปรนกรมคอมพิวเตอร์ เครื่องมือการออกแบบโปรแกรม ความเป็นมาของภาษาคอมพิวเตอร์ โครงสร้างภาษา<br>งกาษาคอมพิวเตอร์ ประเภาซ้อแล องค์ประกอบของค์ สั่ง การคำนวณและเปรียนกัยบ ขั้นตอน ในการทำงานของ<br>กษาคอมพิวเตอร์ ฟังก์ชันเมืองค์น การเขียนโปรแกรมงานต่าง ๆ โดยได้คำสั่งและฟังก์ชันมืองค์นในภาษาโตภาษาหนึ่ง<br>ยัปิญหา ออกแบบโปรแกรม และเขียนโปรแกรมด้วยคำสั่งภาษาตอมพิวเตอร์ห้อให้มีความรู้ ความเข้าใจ และทักษะใน<br>กแบบโปรแกรมและเขียนโปรแกรมได้งาน รวมทั้งสามารถทำไปประยุกค์ได้งานได้ |
|                                                                                                    |                                                                                                    |

รูป ข.6 แสดงคำอธิบายรายวิชา

# ข.2.2 แผนภูมิการเรียนรู้

รายการนี้จะแนะนำขั้นตอนในการปฏิบัติของนักเรียนเกี่ยวกับการเรียนรู้ด้วยตนเอง จากห้องเรียนเสมือนวิชาการเขียนโปรแกรมเบื้องต้น ซึ่งมีทั้งหมด 11 ขั้นตอน ดังรูป ข.7

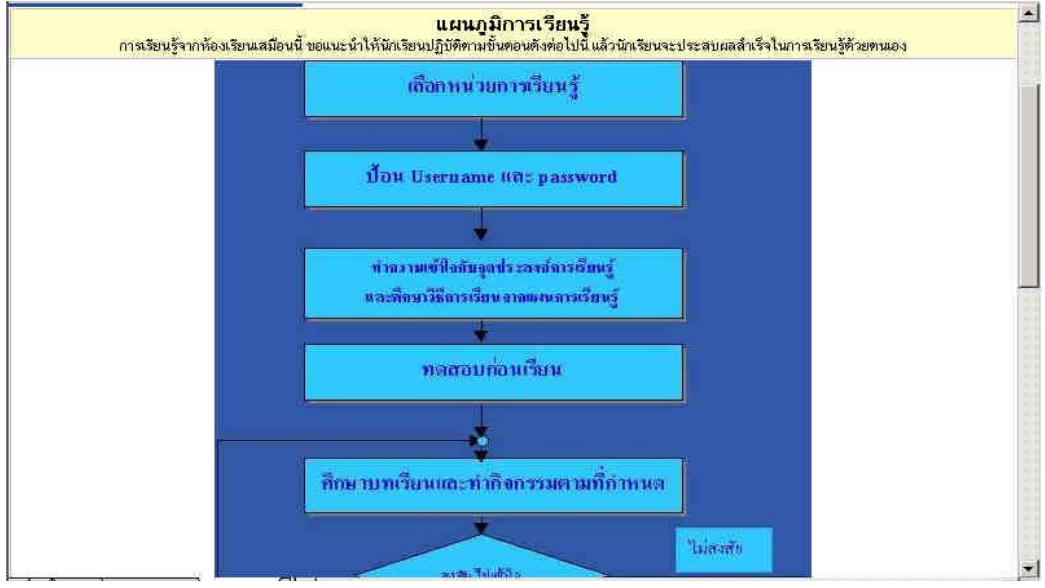

รูป ข.7 แสดงแผนภูมิการเรียนรู้

# ข.2.3 โครงการจัดการเรียนรู้

รายการนี้จะนำเสนอในรูปของตาราง ที่อธิบายถึงหน่วยการเรียนรู้ จุดประสงค์ ปลายทาง และหัวข้อเรื่องแสดงได้ดังรูป ข.8

| สปายการเรียบรู้ที่ อองไดะสงอัปอายหาง |                                                                                                    |                                                                 |  |
|--------------------------------------|----------------------------------------------------------------------------------------------------|-----------------------------------------------------------------|--|
| 1<br>(2 คาม)                         | รุงบรระจงกามสายการ<br>นักเรียนเข้าใจวิธีการเรียนตามรูปแบบที่กำหนดไว้ และสามารถไข้เทคโนโลยีสารสนเทศ<br>ประกอบการเรียนได้ | งอง<br>ปฐมนิเทศและทบทวนการใช้เทคโนโลยีสารสนเทศ                  |  |
| 2<br>(2 ตาบ)                         | บอกความหมายและ ระดับของภาษาคอมพิวเทอร์ และเลือกไข้ภาษาคอมพิวเทอร์กับการใช้<br>งานได้                                    | ภาษาคอมพิวเทอร์                                                 |  |
| 3<br>(2 คาบ)                         | บอกและอธิบายสิ่งจำเป็นในการแก้ปัญหา และ<br>อธิบายขั้นตอนของกระบวนการการแก้ปัญหาได้                                      | กระบวนการการแก้ปัญหา                                            |  |
| 4<br>(2 คาม)                         | บอกและเขียนการจำลองความคิดเป็นข้อความและ แผนภาพได้                                                                      | การจำลองความคิดเป็นข้อความและแผนภาพ                             |  |
| 5<br>(2ศาม)                          | อธิบายขั้นตอนการพัฒนาโปรแกรมและวิเคราะห์ปัญหาที่กำหนดได้                                                                | ขั้นตอนการพัฒนาโปรแกรมและวิเคราะห์ปัญหา                         |  |
| 6<br>(2 คาบ)                         | สามารถออกแบบโปรแกรมโดยเขียนเป็นขั้นตอนวิธีและผังงานได้                                                                  | การออกแบบโปรแกรมโดยเขียนเป็นขั้นทอนวิธีและผังงาน                |  |
| 7<br>(4 คาบ)                         | บอกการพัฒนาโปรแกรมภาษาขึ้นละอธิบายการใช้งานเมนูหน้าต่าง ของโปรแกรมภาษาชิได้ (โปรแกรมภาษาชี รู้จักโปรแกรมและเม<br>ต่างๆ  |                                                                 |  |
| 8<br>(4 คาบ)                         |                                                                                                    |                                                                 |  |
| 9<br>(4 คาบ)                         | ออกแบบโปรแกรมและขียนโปรแกรมแบบลำดับ<br>โดยไร้ข้อมูล ตัวแปร ตัวกระทำ ได้                                                 | การพัฒนวโปรแกรมแบบลำดับ(รู้รักข้อมูล ตัวแปร ตัวกระทำ            |  |
| 10<br>(4 ดาบ)                        | ออกแบบโปรแกรมและเขียนโปรแกรมแบบลำดับ<br>โดยใช้ฟังก์ชัน scanf() ได้                                                      | การพัฒนาโปรแกรมแบบลำดับ การใช้ฟังก์ชัน scanf()                  |  |
| 11<br>(4 ดาบ)                        | ออกแบบโปรแกรมและเขียนโปรแกรมแบบเลือก (itelse) ได้                                                                       | การพัฒนาโปรแกรมแบบเลือก (ifelse) และ<br>สัญลักษณ์การเปรียบเทียบ |  |
| 12<br>(4 คาบ)                        | ออกแบบโปรแกรมและเขียนโปรแกรมแบบเลือก (switch) ได้                                                                       | การพัฒนาโปรแกรมแบบเลือก (switchcase)                            |  |
| 13<br>(4 ตาบ)                        | ออกแบบโปรแกรมและเขียนโปรแกรมแบบเลือก โดยใช้<br>ดัวเชื่อม and or not                                                     | การพัฒนาโปรแกรมแบบเลือก<br>การใช้ตัวเชื่อม and or not           |  |
| 14<br>(4 คาม)                        | ออกแบบโปรแกรมและเขียนโปรแกรมแบบวนช้ำ (for) ได้                                                                          | การพัฒนาโปรแกรมแบบวนซ้ำ (för)                                   |  |
| 15<br>(4 คาบ)                        | ออกแบบโปรแกรมและเขียนโปรแกรมแบบวนช้ำ (while) ได้                                                                        | การพัฒนาโปรแกรมแบบวนช้ำ (while)                                 |  |
| 16<br>(4 คาบ)                        | ออกแบบโปรแกรมและเขียนโปรแกรมแบบวนช้ำ(do/while) ได้                                                                      | การพัฒนาโปรแกรมแบบวนช้ำ (do/while)                              |  |
| 17<br>(6 คาบ)                        | ออกแบบโปรแกรมและเขียนโปรแกรมแบบวนช้ำ<br>(แบบวนซ้ำซ้อน : nested) ได้                                                     | การพัฒนวโปรแกรมแบบวนช้ำ<br>(แบบวนช้ำช้อนกัน :nested)            |  |
| 18<br>(10 คาม)                       | การเขียนโปรแกรมแก้โรทย์ปัญหาที่กำหนดได้                                                                                 |                                                                 |  |

รูป ข.8 แสดงโครงการจัดการเรียนรู้

#### ข.3 เลือกหน่วยการเรียนรู้

ในรายการนี้ จะเป็นหัวใจของการเลือกเพื่อเข้าไปค้นคว้าศึกษาเนื้อหาของแต่ละเรื่อง กล่าวคือ ถ้าต้องการศึกษาเรื่องใดก็ให้คลิกที่หน่วยการเรียนรู้นั้น ซึ่งแต่ละหน่วยการเรียนรู้ จะ แสดงแผนการเรียนรู้และรายการให้เลือกปฏิบัติ ดังรูป ข.9

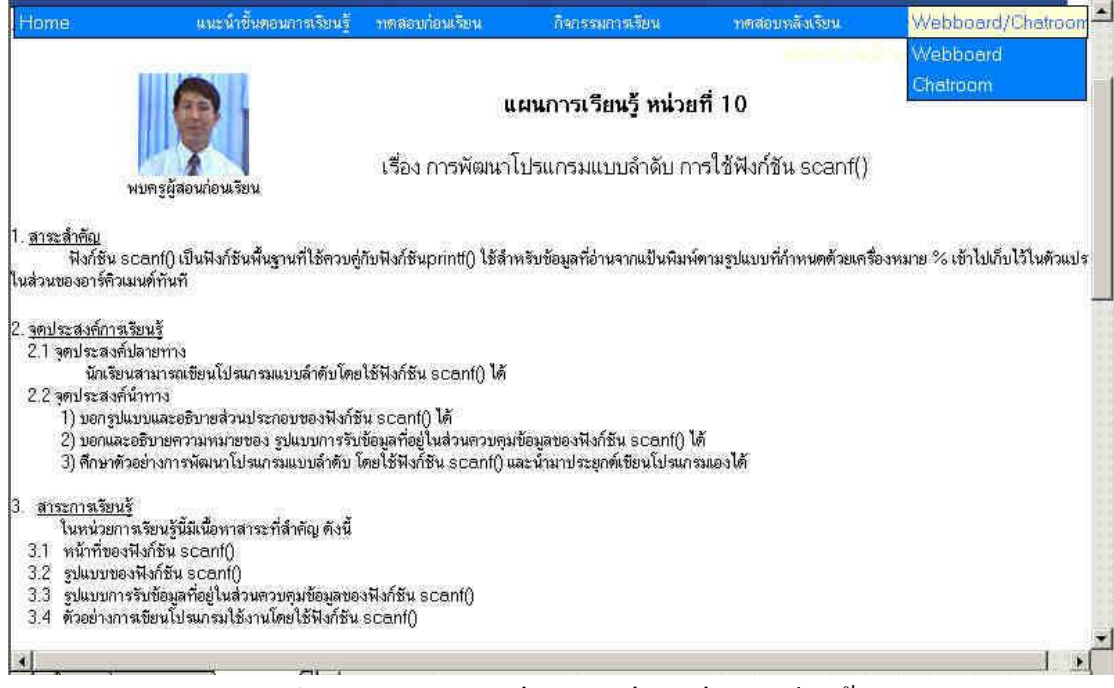

รูป ข.9 แสดงรายการย่อยของแต่ละหน่วยการเรียนรู้

รายละเอียดการทำงานของแต่ละรายการ มีดังนี้

#### ข.3.1 ถ้าเลือกรายการ Home

โปรแกรมจะเชื่อมโยง (Link) ไปยังหน้าแรกของห้องเรียนเสมือนวิชาการเขียน

# โปรแกรมเบื้องต้น

#### ข.3.2 ทดสอบก่อนเรียน

เมื่อเลือกรายการทดสอบก่อนเรียนของแต่ละหน่วยการเรียนรู้ จะปรากฏหน้าจอ

แบ่งออกเป็น 2 เฟรม ซ้าย - ขวา

- 1) เฟรมซ้าย บรรทัดแรกจะแสดงข้อความว่า
  - ทคสอบก่อนเรียน หน่วยการเรียนที่ .... เรื่อง......
    - ถ้าเป็นข้อ 1 แสดงข้อความแนะนำการทำข้อทดสอบ ซึ่งนักเรียนจะต้อง

ปฏิบัติตาม

- ถ้าเป็นข้ออื่น ๆ (ข้อ 2-10) จะแสดง คำถามอยู่ในส่วนล่างของเฟรม

ทางซ้ายมีตัวเลือก 4 ตัวเลือก และปุ่มเชื่อมโยงถอยหลัง เมนู และเดินหน้าให้เลือกได้ 2) เฟรมขวา จะเป็นกระดาษคำตอบที่ส่วนบนจะให้ป้อน ชื่อ – สกุล เลข ประจำตัวนักเรียนและเลือกเพศ (ชาย หญิง) และมี ตัวเลือก ก ข ค ง อยู่ส่วนบนของส่วนการคลิก ตอบ ซึ่งเมื่ออ่านพิจารณาคำถามทางเฟรมซ้ายให้นำตัวเลือกที่เป็นคำตอบมา เช็คคลิกตอบให้ตรง กับข้อและตัวเลือกนั้นๆ

 การอ่านคำถามหรือคลิกเลือกตอบ จะข้ามไปข้างหน้าหรือกลับหลังไป อ่าน และทำคลิกตอบที่ข้อไหนก่อนก็ได้ แก้ไขเปลี่ยนแปลงตัวเลือกได้โดยคลิกปุ่ม

หรือ

Back

 การส่งคำตอบ เมื่อคลิกเลือกตอบครบ 10 ข้อ และป้อนข้อมูล ชื่อ – สกุล เลขประจำตัว และเลือกเพศเสร็จ ให้คลิกที่ปุ่ม "การส่งคำตอบ" แต่ถ้าต้องการยกเลิกการตอบมา ทั้งหมด ให้คลิกที่ปุ่ม "ลบ"

ในส่วนนี้แสดงตัวอย่างข้อ 1 ของหน่วยการเรียนรู้ที่ 1 คังรูป ข.10

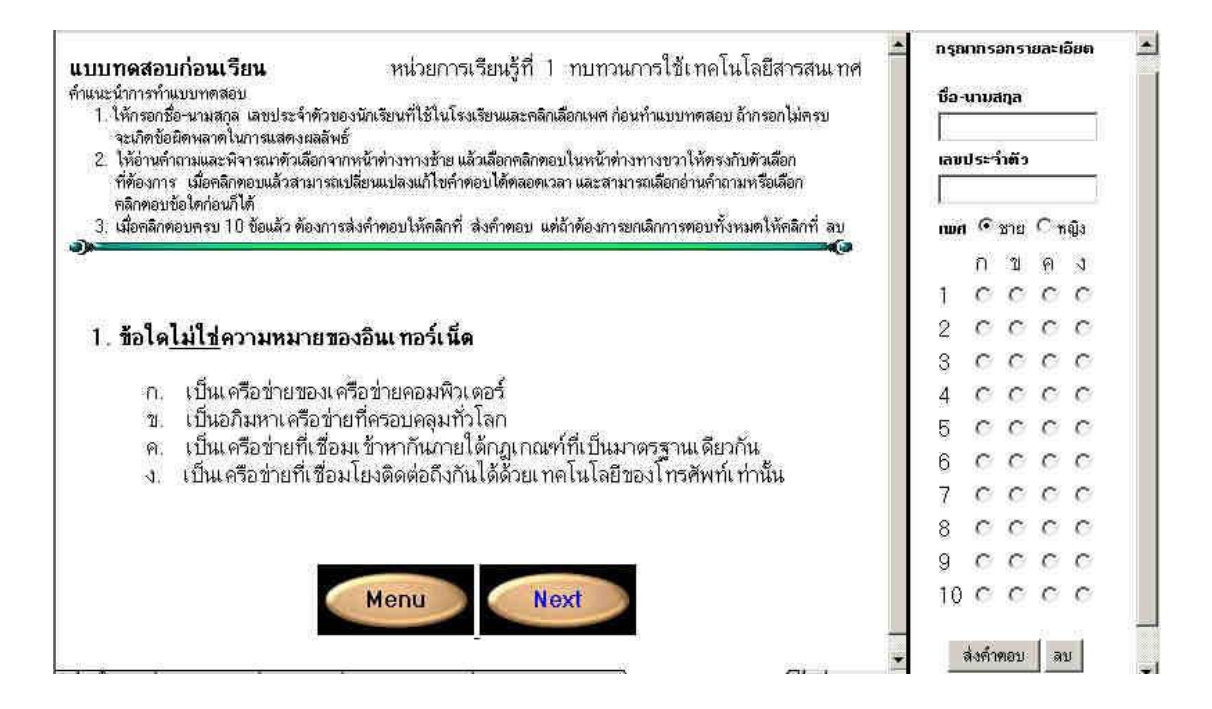

รูป ข.10 แสดงคำแนะนำ การตอบ คำถามและกระดาษคำตอบก่อนเรียน

#### ข.3.3 กิจกรรมการเรียน

เมื่อนำเมาส์ไปวางหรือชี้ที่รายการนี้ จะปรากฏรายการย่อยให้เลือก 2 รายการย่อย คือ กิจกรรมการเรียนและแบบฝึกหัด/ใบงาน

1) ถ้าเลือกรายการกิจกรรมการเรียน

เว็บเพจจะแสดงเนื้อหาตามชื่อเรื่องของแต่ละหน่วยการเรียนรู้ ซึ่งจะเป็นการ อธิบายความหมาย หน้าที่ของกำสั่งมีโจทย์ตัวอย่าง พร้อมโปรแกรมกำสั่ง และผลลัพธ์ที่ได้จาก โปรแกรม ซึ่งในส่วนนี้ถือว่าเป็นส่วนของการนำเสนอเนื้อหาความรู้ที่สำคัญที่สุด บางหน่วยการ เรียนรู้อาจมีการเชื่อมโยงไปยังหน้าเว็บเพจอื่นที่มีเนื้อหาสัมพันธ์กันหรือเชื่อมโยงไปยังเว็บไซต์อื่น ที่เป็นเรื่องเดียวกัน ตั้งแต่หน่วยการเรียนรู้ที่ 8 ถึง 18 จะมีตัวอย่างการเขียนโปรแกรมที่สัมพันธ์ กับเรื่องนั้นๆ พร้อมกำอธิบายความหมายของแต่ละกำสั่ง นอกจากนี้ยังเปิดโอกาสให้นักเรียนเปิด หน้าต่างของโปรแกรมภาษา ซี ขึ้นมาพร้อมกับหน้าต่างของเว็บเพจ เพื่อให้ป้อนโปรแกรมตาม ด้วอย่างที่มีอยู่แล้วสั่งกอมไพล์ และสั่งให้กระทำกับโปรแกรม (RUN) สังเกตผลลัพธ์ที่ได้ว่า ตรง กับที่เฉลยหรืออธิบายไว้ที่ส่วนล่างหรือไม่ ซึ่งถ้านักเรียนไม่ต้องการป้อนโปรแกรมเอง เว็บเพจนี้กี ได้ ทำเชื่อมโยงไว้ให้ดาวน์โหลด เพื่อนำไปคอมไพล์และสั่งกระทำต่อไปดังตัวอย่างแสดงกิจกรรม การเรียนรู้หน่วยการเรียนรู้ที่ 10 ดังรูป ข.11 และ ข.12

| Home                                                                                  | แนะนำขึ้นตอนการเรียนรู้                                                                                                 | ทคลอบก่อนเรียน                                                                                     | กิจกรรมการเรียน                                                                               | ทดสอบหลังเรียน                                             | Webboard/Chatroon                                                          |
|---------------------------------------------------------------------------------------|----------------------------------------------------------------------------------------------------|----------------------------------------------------------------------------------------------------|-----------------------------------------------------------------------------------------------|------------------------------------------------------------|----------------------------------------------------------------------------|
|                                                                                       |                                                                                                    | หน่วยก                                                                                             | กรเรียนรู้ที่ 10                                                                              |                                                            |                                                                            |
|                                                                                       |                                                                                                    | เรื่อง <mark>การพัฒนาโปรแกร</mark>                                                                 | มแบบลำดับ การใช้ฟังก์ชัน ธเ                                                                   | canf()                                                     | _                                                                          |
| การเขียนโปรเ<br>ไข้โปรแกรมป้อนค่าไห้คะ<br>ไข้สำหรับอ่านข้อมูลจากเ<br>ปังค์สัน coopt() | เกรมที่เราได้เขียนในหน่วยการเรี<br>อมพิวเตอร์ได้ ซึ่งถ้าจะนำโปรแกร<br>เป็นพิมพ์กันก่อน ซึ่งก็คือฟังก์ชัน                | ยนรู้ก่อนหน้านี้เป็นการไป<br>รมนี้ไปประยุกด์ไช้งานก็ยั<br>scanf() มีรายละเอียดดั                   | รนกรมสำหรับแสดงข้อความ<br>เไม่สมบูรณ์ เพื่อให้โปรแกรม<br>นี้                                  | หรือผลลัพธ์อย่างเดียวไม่สาม<br>ที่เราพัฒนาต่อไปมีประสิทธิภ | ารถรับข้อมูลจากแป้นพิมพ์หรือให้ผู้<br>าหมากขึ้น เราจะมาเงียนรู้ฟังก์ชันที่ |
| พงกชน SCant()<br>เป็นฟังก์ชันพื้<br>คิวเมนท์ทันที เมื่อผู้ใช้กด                       | ึ่นฐานที่ใช้ควบคู่กับพึงก์ชันprin<br>แป้น Enter                                                                         | tf() ใช้ลำหรับข้อมูลที่อ่าน                                                                        | เจากแป้นพิมพ์ตามรูปแบบที่กำ                                                                   | ทนตด้วยเครื่องหมาย % เข้า                                  | ไปเก็บไว้ในตัวแปรในส่วนของอาร์                                             |
| รูปแบบของฟังก์ชัน sca                                                                 | inf()                                                                                                    |                                                                                                    |                                                                                               |                                                            |                                                                            |
| scanf ( ັສ່ວ                                                                          | นควบคุมข้อมูล ๊อาร์คิวเมนต์ อาร์                                                                                        | ์คิวเมนท์);                                                                                        |                                                                                               |                                                            |                                                                            |
| ส่วนควบดุมข้อมูล                                                                      | เป็นการกำหนครูปแบบของกา<br>เครื่องหมาย % แต่ต้องกำหน                                                                    | รรับข้อมูลที่สอดคล้องกับ<br>ตอย่ในเครื่องหมาย                                                      | ขนิดของตัวแปรและข้อมูล ก้                                                                     | กับด้วย                                                    |                                                                            |
| อาร์ติวเมนท์                                                                          | เป็นส่วนที่จะนำข้อมูลเข้ามาเก็<br>ตามรูปแบบที่กำหนดในส่วนต<br>Comma( .) นยก โดยดัวแปร<br>ยกเว้นตัวแปรที่ใช้ลำหรับเก็บข่ | บไว้ ซึ่งก็คือชื่อตัวแปร ซึ่ง<br>วบคุมข้อมูล ถ้ามีอาร์คิวเม<br>มหล่านี้ต้องเป็นชนิดพอยา<br>ข้อความ | ษนิดของข้อมูลที่รับเข้ามาจะท<br>เนต์เกิน 1 ตัว ให้ไข้เครื่องหม<br>แตอร์ที่นำหน้าด้วยเครื่องหม | ท้องทรง<br>าย<br>าย &                                      |                                                                            |
|                                                                                       | 81 4302-01 FUSE-                                                                                                    | 020                                                                                                |                                                                                               |                                                            |                                                                            |

รูป ข.11 แสดงกิจกรรมการเรียนรู้ที่เป็นเนื้อหาของหน่วยการเรียนรู้ที่ 10

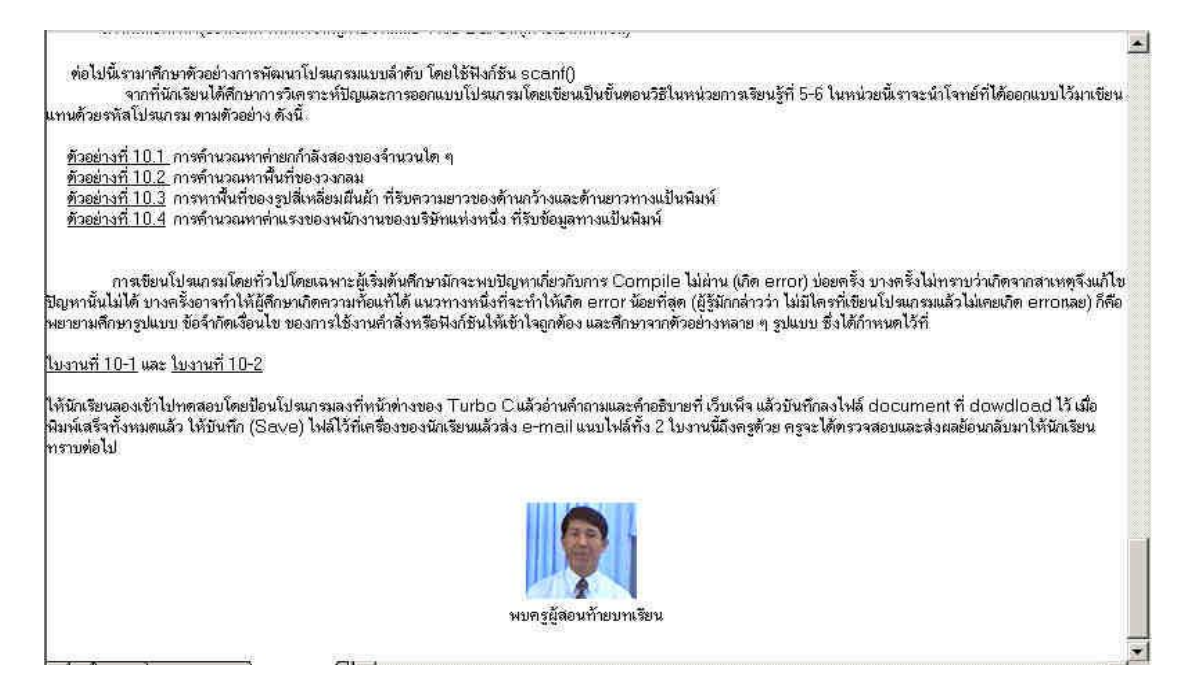

รูป ข.12 แสดงกิจกรรมการเรียนรู้ที่มีการเชื่อมโยงไปตัวอย่างของหน่วยการเรียนรู้ที่ 10

จากรูป ข.12 แสดงกิจกรรมการเรียนรู้ที่มีการเชื่อมโยงไปตัวอย่างของหน่วยการเรียนรู้ที่ 10 กล่าวคือจะเชื่อมโยงไปที่ตัวอย่างที่ 10.1 10.2 10.3 และ 10.4 เช่นถ้าคลิกที่ ตัวอย่างที่ 10.2 จะ ปรากฏตัวอย่างแสดงได้ดังรูป ข.13 และเมื่อสิ้นสุดกิจกรรมการเรียนรู้ของแต่ละหน่วย จะมีรูป ครูผู้สอนและให้เชื่อมโยงไปพบครูผู้สอนท้ายบทเรียนเป็นภาพวิดีโอ ซึ่งจะเป็นการกล่าวสรุป เนื้อหากวามรู้ที่สำคัญหรือเคล็ดไม่ลับ หรือข้อกวรสังเกต ข้อกวรระวังในการเขียนโปรแกรมของ

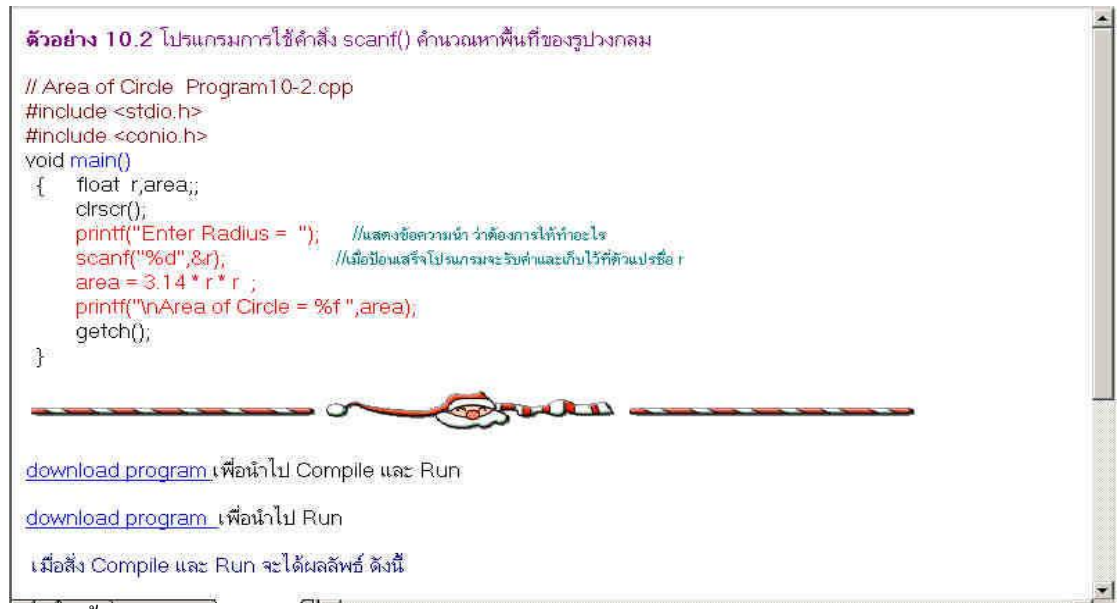

หน่วยนั้น

รูป ข.13 แสดงตัวอย่างการเขียน โปรแกรมพร้อมคำอธิบายและ ให้ download program

2) ถ้าเลือกรายการแบบฝึกหัด / ใบงาน

เว็บเพจจะแสดงโจทย์แบบฝึกหัดให้ฝึกเขียนโปรแกรมเพิ่มเติม หรือ แสดง เป็นไฟล์เอกสารที่เป็นใบงาน ตามที่แสดงดังรูป ข.14 ให้นักเรียนฝึกค้นหาความรู้จากเว็บเพจ แล้ว นำความรู้มาช่วยกันคิด วิเคราะห์ (ระบบกลุ่ม) แล้วสรุปเขียนเป็นความรู้ลงใบงาน แล้วส่งอีเมล์ถึง ครูผู้สอนพร้อมแนบไฟล์เอกสารที่เติมคำตอบเรียบร้อยแล้ว ตามที่แสดงดังรูป ข.15 เมื่อครูได้รับก็ จะตรวจแล้วส่งกลับคืนให้นักเรียนรับทราบด้วย

| 3 http://localbast/VCP/N1/test1.docMicrosoft Internet Evalurer                                                                                                    |
|----------------------------------------------------------------------------------------------------|
| Image captured with HyperSnap-DX                                                                                                    |
| I det a tree temporary license at:                                                                                                    |
| Back Enrward Stop Befresh Home Search Favorites History Tools Mail Print Edit ICO                                                                                                    |
| Address Athen Address Address Addre |
| <b>L I · · · 2 · · · · 1 · · · 2</b> · · · 1 · · · 2 · · · 3 · · · 4 · · · 5 · · · 6 · · · 7 · · · 8 · · · 9 · · · 10 · · · 11 · · · 12 · · · 13 · · · 14 · · <u>0</u> 15 · · · 16 · · · 17                                                                                                    |
| -<br>-<br>ในเวเพี่ 1. พาพกายอาร์ใช้เพลโปโดซีฮลรชบเพส                                                                                                    |
|                                                                                                    |
| - ชื่อ - สกุลเลขที่เลขที่                                                                                                    |
| · · · · · · · · · · · · · · · · · · ·                                                                                                    |
| 👷                                                                                                    |
| -<br>-<br>- ความ แล้ว save เป็น file ชื่ด test เอขประจำตัว เช่น test 12394                                                                                                    |
| *                                                                                                    |
| บ                                                                                                    |
| -                                                                                                    |
| ۵<br>۲                                                                                                    |
| - 2 คินเทคร์เน็ต คือ                                                                                                    |
|                                                                                                    |
| · · · · · · · · · · · · · · · · · · ·                                                                                                    |
| 1                                                                                                    |
| <u>์</u><br>3. อินเ <u>ทอร์เน็ต</u> ประยุกต์ใช้งานได้ ดังนี้                                                                                                    |
| a .                                                                                                    |
|                                                                                                    |
| 티 [                                                                                                    |
|                                                                                                    |
| E Sel Local intranet                                                                                                    |

รูป ข.14 แสดงแบบฝึกหัด/ใบงาน

| AstronomicsonstSouST 1     Image captured with HyperSnap-DX     Get a free temporary license at:     http://www.hyperionics.com     Send Cat Copy Paste Unc | 이상 <u>Message Help</u><br>이 요~ ^~ U 및 · 퍼뷰 즈를 찾<br>Io Check Spelling Attach Priority Sign Encopt Offline                                                                                                    |  |  |  |  |
|----------------------------------------------------------------------------------------------------|----------------------------------------------------------------------------------------------------|--|--|--|--|
| To: chittrakomp@thaimail.com                                                                                                    |                                                                                                    |  |  |  |  |
| B2 Cc:                                                                                                    | De:                                                                                                    |  |  |  |  |
| Subject: ส่งใบงานหน่วยการเรียนรู้ที่ 1                                                                                                    | Subject สิ่งใบงานหน่วยการเรียนรู้ที่ 1                                                                                                    |  |  |  |  |
| MS Sans Serif 🗾 🛛 🔽                                                                                                    | Ĕ,   B / U △,   汨 汨 伊 伊   E さ 5 5 5   - % ■                                                                                                    |  |  |  |  |
| ขอความกรุณาอาจารย์จิ<br>ให้ดิฉันด้วยคะ<br>ขอบพระคุณคะ                                                                                                    | GSA5 なっとしめっよりしいっしいれん」としつっているとしん気が「1      Insert Attachment     Cook int ● Cook     Cook int ● Cook     Cook     Cook |  |  |  |  |

รูป ข.15 แสดงการส่งเอกสารที่เติมคำตอบเรียบร้อยพร้อมแนบไฟล์ถึงครูผู้สอน

#### ข.3.4 เลือกรายการทดสอบหลังเรียน

เมื่อเลือกรายการทดสอบหลังเรียนของแต่ละหน่วยการเรียนรู้ จะปรากฎหน้าจอ แบ่งออกเป็น 2 เฟรม ซ้าย – ขวา

> เฟรมซ้าย บรรทัดแรกจะแสดงข้อความว่า ทดสอบหลังเรียน หน่วยการเรียนที่ .... เรื่อง.......

- ถ้าเป็นข้อ 1 แสดงข้อความแนะนำการทำข้อทดสอบ ซึ่งนักเรียนจะต้อง

ปฏิบัติตาม

- ถ้าเป็นข้ออื่น ๆ (ข้อ 2-10) จะแสดง คำถามอยู่ในส่วนถ่างของเฟรมทางซ้าย มีตัวเลือก 4 ตัวเลือก และปุ่มเชื่อมโยงถอยหลัง เมนู และเดินหน้าให้เลือกได้

 เฟรมขวา จะเป็นกระคาษกำตอบที่ส่วนบนจะให้ป้อน ชื่อ – สกุล เลข ประจำตัวนักเรียนและเลือกเพศ (ชาย หญิง) และมี ตัวเลือก ก ข ค ง อยู่ส่วนบนของส่วนการคลิก ตอบ ซึ่งเมื่ออ่านพิจารณากำถามทางเฟรมซ้ายให้นำตัวเลือกที่เป็นกำตอบมา เช็กคลิกตอบให้ตรง กับข้อและตัวเลือกนั้นๆ

 การอ่านคำถามหรือคลิกเลือกตอบ จะข้ามไปข้างหน้าหรือกลับหลังไป อ่าน และทำคลิกตอบที่ข้อไหนก่อนกีได้ แก้ไขเปลี่ยนแปลงตัวเลือกได้โดยคลิกปุ่ม

หรือ Back

 4) การส่งคำตอบ เมื่อคลิกเลือกตอบครบ 10 ข้อ และป้อนข้อมูล ชื่อ – สกุล เลขประจำตัว และเลือกเพศเสร็จ ให้คลิกที่ปุ่ม "การส่งคำตอบ" แต่ถ้าต้องการยกเลิกการตอบมา ทั้งหมด ให้คลิกที่ปุ่ม "ลบ"

ในส่วนนี้แสดงตัวอย่างข้อ 1 หน่วยการเรียนรู้ที่ 1 เหมือนแบบทคสอบก่อนเรียน ดังรูป ข.10 ที่ผ่านมาข้างต้น

# ข.3.5 เลือกรายการ Webboard / Chatroom

เมื่อนำเมาส์มาชี้หรือวางที่รายการ Webboard/Chatroom จะแสดงรายการย่อย 2 รายการ คือ Webboard และ Chatroom

1) ถ้าเลือกรายการ Webboard

จะเข้าสู่สนทนาห้องเรียนเสมือน วิชาการเขียนโปรแกรมเบื้องต้น ซึ่งเป็น ห้องสนทนารวมที่นักเรียนสามารถฝากข้อความ คำถามหรือข้อคิคเห็น เพื่อติดต่อสอบถามกับครู ผู้สอนผู้เชี่ยวชาญ หรือเพื่อนนักเรียนด้วยกันได้ และสามารถดูคำถามกำตอบก่อนหน้านั้นได้ ดังรูป ข.16 และ ข.17

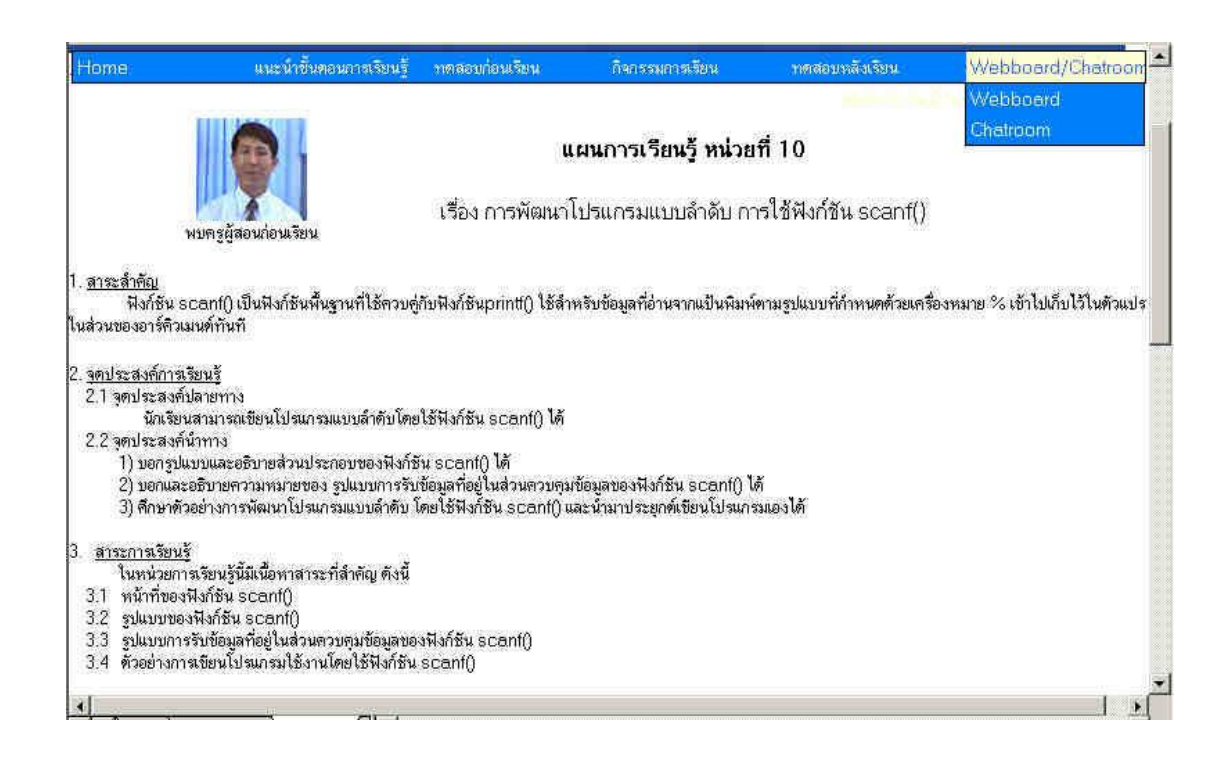

### รูป ข.16 แสดงการเข้าสู่สนทนาห้องเรียนเสมือน

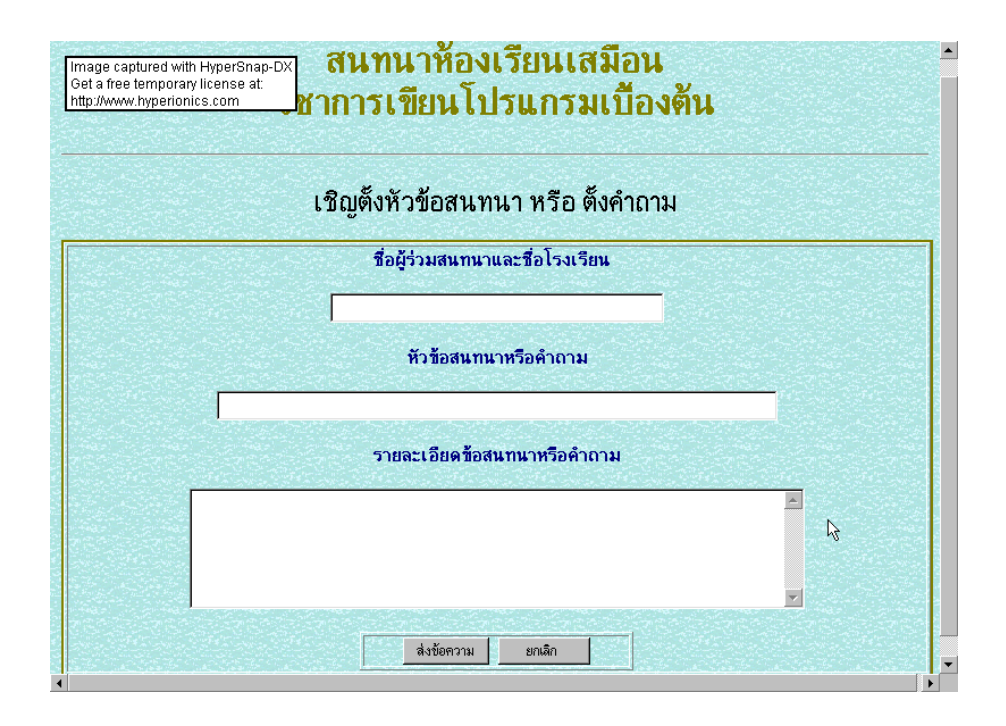

รูป ข.17 แสดงการสนทนาห้องเรียนเสมือน

#### 2) ถ้าเลือกรายการ Chatroom

เมื่อเลือกที่รายการ Chatroom เว็บเพจจะเชื่อมโยงไปสู่ผู้ให้บริการ chat ซึ่ง เป็นการสนทนาแบบเวลาจริงโดยการพิมพ์ข้อความ ซักถามและโต้ตอบกันได้ทันที รายการ chat กันนี้จะได้ผลดี เมื่อผู้ร่วมสนทนาไม่ว่าจะเป็นระหว่างนักเรียนกับนักเรียน หรือนักเรียนกับ ครูผู้สอนจะต้องนัดหมายเวลาในการสนทนาให้ตรงกัน และในห้องสนทนาก็จะแสดง ชื่อผู้ร่วม สนทนาในขณะนั้นว่ามีใครบ้าง ผู้ร่วมสนทนาสามารถเลือกที่จะสนทนากับสมาชิกเป็นกลุ่มหรือ รายบุคกลก็ได้ และยังสามารถเลือกสีและการ์ตูนกำกับข้อความที่ตั้งไว้ได้ และก่อนออกจาก รายการ chatroom ให้เลือกที่ปุ่มออกโปรแกรมด้วยทุกครั้ง เพื่อโปรแกรมจะได้บันทึก วัน – เวลา ที่เข้าห้องสนทนา และออกจากห้องสนทนา ดังรูป ข.18

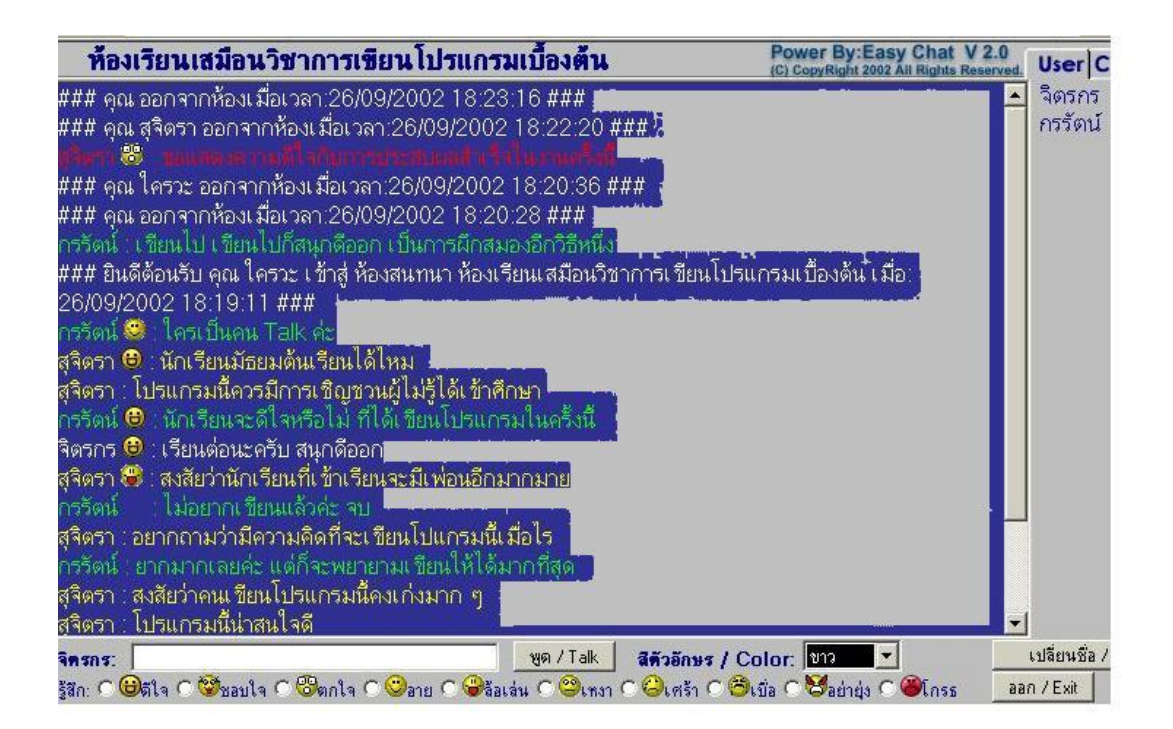

รูป ข.18 แสดงการสนทนาแบบเวลาจริง โดยการพิมพ์ข้อความจาก Chatroom